## How to make a Payment

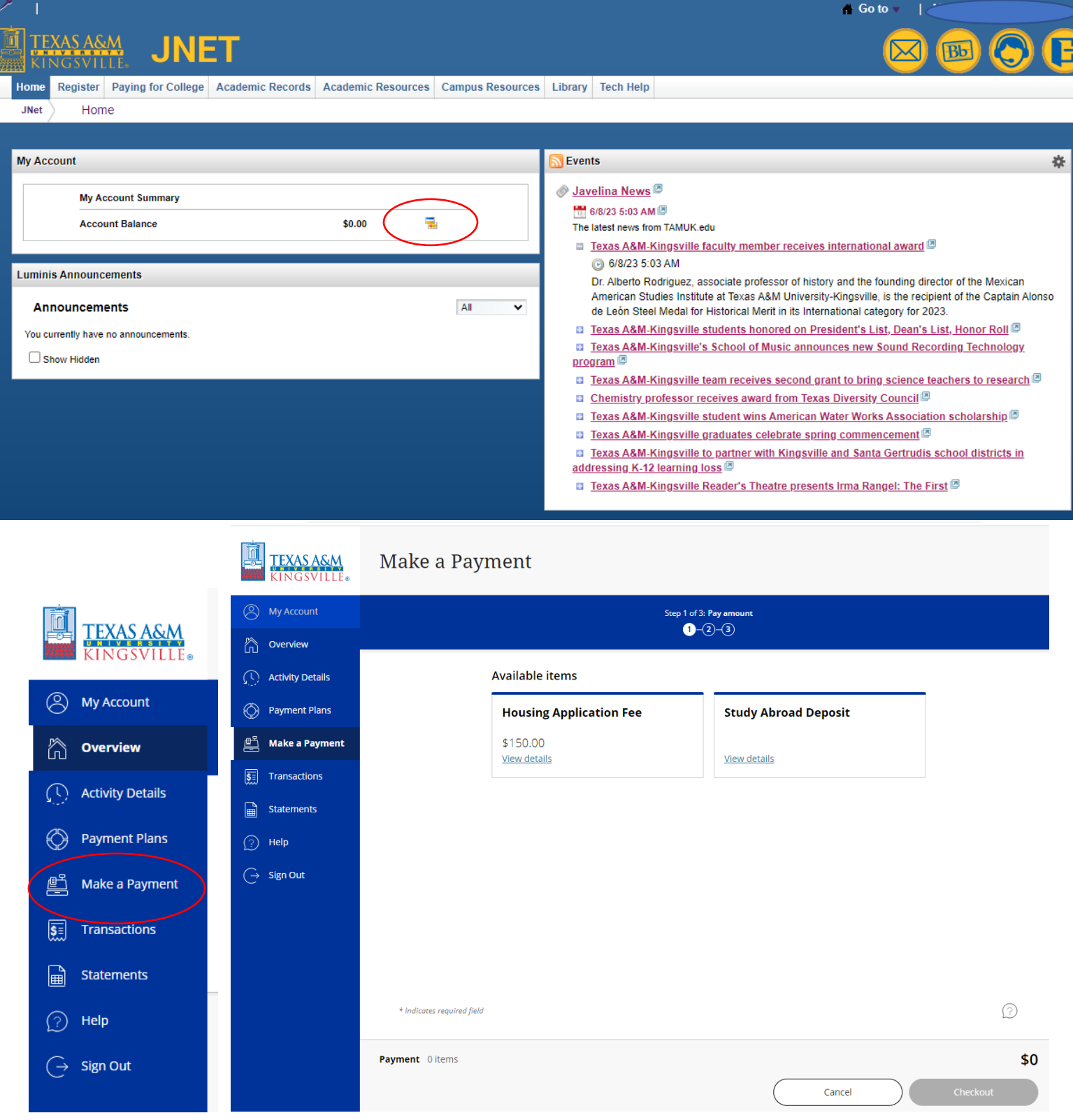

- 1. Log into JNET.
- 2. In the "My Account" box, select the credit card icon to the right of your balance.
- 3. In the column to your left select "Make a Payment".
- 4. Select the Term.
- 5. Select the amount you want to pay and fill out your payment method. \*\*There will be a convenience fee assessed when paying with a card and a 0.50 cent fee when paying with an electronic